## Configuration de radius pour une borne WI-FI

Lancer le service et faite clic droit sur NPS

**Inscrire le serveur dans l'Active directory** sinon il sera impossible de définir les conditions liées aux groupes/utilisateurs dans la stratégie d'accès distant !

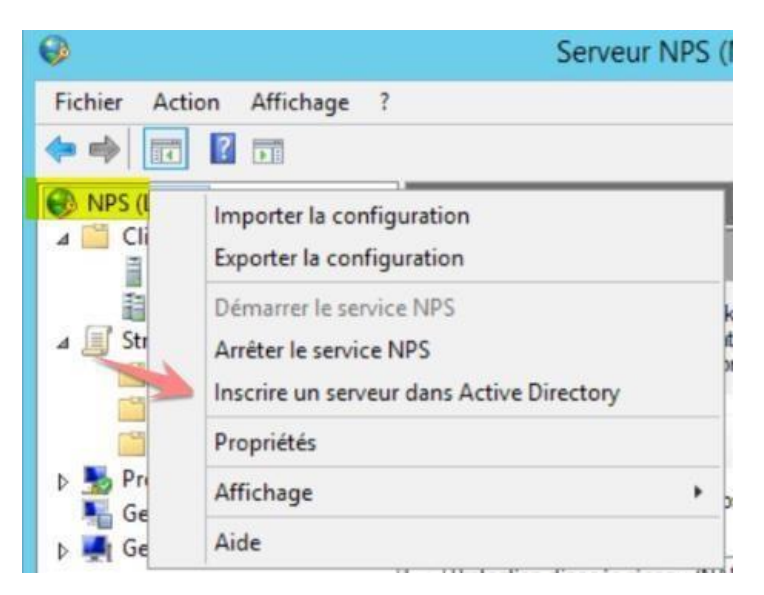

Création d'un nouveau client radius sur la console NPS, clic droit **nouveau** Nom de la borne : wap121 adresse de la borne : 192.168.1.250

Secret : Que vous avez définit sur la borne en amont

| THE SECOND PADRIC                                                                                                    | Clients RADIUS                                                                                                    |
|----------------------------------------------------------------------------------------------------|----------------------------------------------------------------------------------------------------|
| Clients et serveurs KADIUS<br>Clients RADIUS<br>Groupes de serveurs RADIUS distants                                           | Les clients RADIUS vous permettent de spécifier les serveurs d'accès réseau qui fournissent l'accès à votre réseau.                                                                                                    |
| <ul> <li>Stratégies de demande de connexion</li> <li>Stratégies réseau</li> <li>Stratégies de contrôle d'intégrité</li> </ul> | Nom convivial Adresse IP Fabricant du périphérique Compatible avec la protection d'accès réseau (NAP) État<br>wap41e9c0 192.168.90.39 RADIUS Standard No Activé                                                                                                    |
| Gestion des modèles                                                                                                    | Propriétés de wap41e9c0                                                                                                    |
|                                                                                                    | Paramètres Avancé                                                                                                    |
|                                                                                                    | Activer ce client RADIUS                                                                                                    |
|                                                                                                    | Sélectionner un modèle existant :                                                                                                    |
|                                                                                                    | APWap307                                                                                                    |
|                                                                                                    | Nom et adresse                                                                                                    |
|                                                                                                    | wap41eSc0                                                                                                    |
|                                                                                                    | Adresse (IP ou DNS) :                                                                                                    |
|                                                                                                    | 192.168.90.39 Vérifier                                                                                                    |
|                                                                                                    | Secret partagé                                                                                                    |
|                                                                                                    | Aucun                                                                                                    |
|                                                                                                    | Pour taper manuellement un secret partagé, cliquez sur Manuel. Pour générer<br>automatiquement un secret partagé, cliquez sur Générer. Vous devez configurer le<br>client RADIUS avec le même secret partagé entré ici. Les secrets partagés<br>respectent la casse. |
|                                                                                                    | Manuel     Générer                                                                                                    |
|                                                                                                    | Secret partagé :                                                                                                    |
|                                                                                                    | •••                                                                                                    |
|                                                                                                    | Confirmed to second and and                                                                                                    |

Configuration de la stratégie réseau nouvelle stratégie réseau nom de la stratégie : Wifi

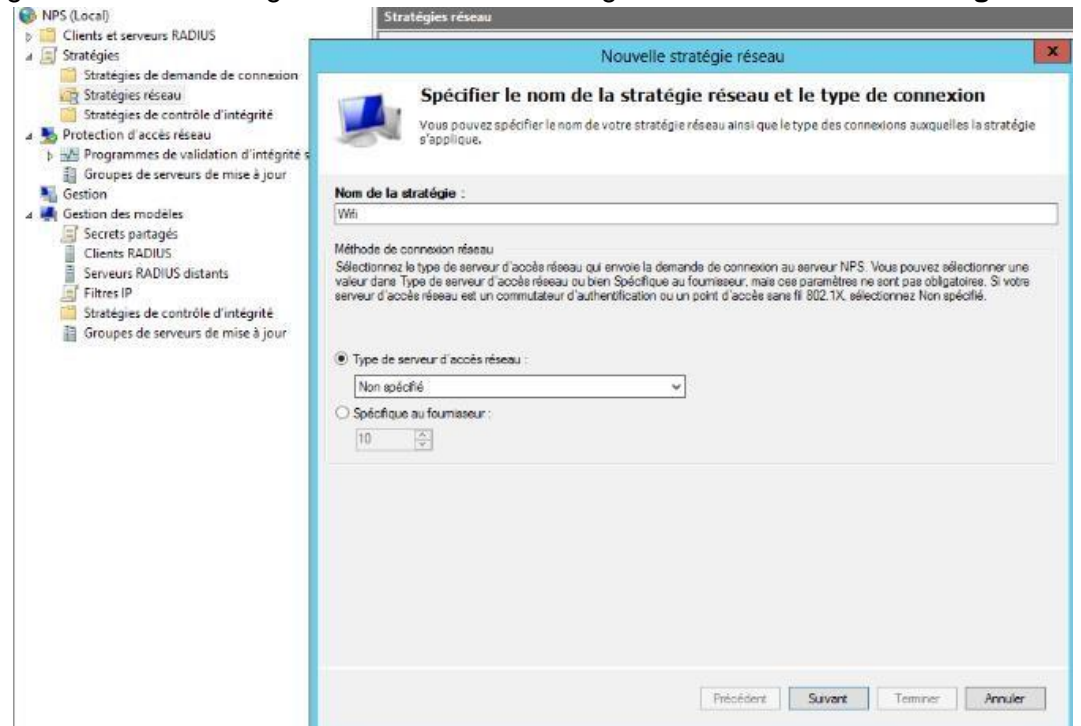

Nous ajouterons le Groupes utilisateurs du domaine

| Condition<br>Groupes of | l'utilisateurs | Valeur<br>AIS\Utilia | ateurs du do | maine |  |  |  |
|-------------------------|----------------|----------------------|--------------|-------|--|--|--|
|                         |                |                      |              |       |  |  |  |
|                         |                |                      |              |       |  |  |  |
|                         |                |                      |              |       |  |  |  |
|                         |                |                      |              |       |  |  |  |

Sélectionner **MS-CHAP v2** et **MS-CHAP** pour authentification par mot de passe. Monter Le protocole **Microsoft EAP** Extended Authentication Protocol.

|                                                                                                    |                                            |                                | Propriétés de Wifi_Cisco                                                                                                    |                           |
|----------------------------------------------------------------------------------------------------|--------------------------------------------|--------------------------------|----------------------------------------------------------------------------------------------------|---------------------------|
| Vue d'ensemble                                                                                                    | Conditions                                 | Contraintes                    | Paramètres                                                                                                    |                           |
| Configurez les co<br>Si la demande de<br>Contraintes :                                                                    | ontraintes de<br>e connexion               | cette stratégi<br>ne répond pa | s réseau.<br>à toutes les contraintes, l'accès réseau est refusé.                                                                                                    |                           |
| Contraintes                                                                                                    | a d'authentifi<br>activité<br>spiration de | cation                         | Autorisez l'accès uniquement aux clients qui s'authentifient à l'aide des<br>spécifiées.<br>Les types de protocoles EAP sont négociés entre le serveur NPS et le<br>l'ordre dans lequel ils sont listés.<br>Types de protocoles EAP :                                                                                                    | s méthodes<br>client dans |
| <ul> <li>session</li> <li>ID de la station appelée</li> <li>Restrictions relatives aux<br/>jours et aux heures</li> </ul> | Microsoft: PEAP (Protected EAP)            | Monter                         |                                                                                                    |                           |
|                                                                                                    |                                            | Descendre                      |                                                                                                    |                           |
| Type de p                                                                                                    | sort NAS                                   |                                | Ajouter       Modifier       Supprimer         Méthodes d'authentification moins sécurisées :       Authentification chiffrée Microsoft version 2 (MS-CHAP v2)         I L'utilisateur peut modifier le mot de passe après son expiration         Authentification chiffrée Microsoft (MS-CHAP)         I L'utilisateur peut modifier le mot de passe après son expiration         Authentification chiffrée Microsoft (MS-CHAP)         I L'utilisateur peut modifier le mot de passe après son expiration         Authentification chiffrée (CHAP)         Authentification on chiffrée (PAP, SPAP)         Autoriser les clients à se connecter sans négocier une méthode d'a         Vérifier uniquement l'intégrité de l'ordinateur | uthentification           |
|                                                                                                    |                                            |                                | ОК                                                                                                    | Annuler Appliquer         |

Sélectionner **Sans fil – IEEE 802.1** si ce n'est pas un accès sans fil, la demande de connexion est rejetée.

|                                                                                                    | Nouvelle stratégie réseau                                                                                                    |
|----------------------------------------------------------------------------------------------------|----------------------------------------------------------------------------------------------------|
| Les doiv<br>Serv<br>conf                                                                                                    | nfigurer des contraintes<br>contraintes sont des paramètres supplémentaires de la stratégie réseau, auxquels les demandes de connexior<br>ent se conformer. Si une demande de connexion ne répond pas à une contrainte, le serveur NPS (Network Po<br>er) rejette automatiquement cette demande. Les contraintes sont facultatives ; si vous ne souhaitez pas<br>igurer de contraintes, diquez sur Suivant.                                                                                                    |
| Configurez les contrai<br>Si la demande de cor                                                                                                    | ntes de cette stratégie réseau.<br>mexion ne répond pas à toutes les contraintes, l'accès réseau est refusé.                                                                                                    |
| Contraintes Contraintes Contra | ité       Spécifier les types de médias d'accès nécessaires pour correspondre à cette stratégie         ité       Types de tunnels pour connexions d'accès à distance et VPN standard         Asynchrone (Modem)       RNIS synchrone         Synchrone (ligne T1)       Virtuel (VPN)         Varies       Types de tunnels pour connexions 802.1X standard         In       Cible         VAS       Asynchrone (Igne T1)         Varies       Types de tunnels pour connexions 802.1X standard         In       Types de tunnels pour connexions 802.1X standard         VAS       Cible |
|                                                                                                    | Précédent Suivant Terminer Annuler                                                                                                    |